[] | heckert/de/fems/apps/App.Heat.Askoma.png

# FEMS App Askoma Heizstab

Version:2025.6.1

# Inhaltsverzeichnis

| 1. Einleitung                    | 2 |
|----------------------------------|---|
| 2. Askoma Heizstab               | 2 |
| 2.1. Voraussetzungen             |   |
| 2.2. Konfiguration des Heizstabs |   |
| 2.3. Installation der App        |   |
| 3. Kontakt                       | 5 |

# 1. Einleitung

Sehr geehrte Kundin, sehr geehrter Kunde,

vielen Dank, dass Sie sich für die »FEMS App Askoma Heizstab« entschieden haben. Gerne können Sie uns Ihre Anregungen mitteilen, damit wir die Qualität unserer Produkte noch weiter verbessern können.

## 2. Askoma Heizstab

### 2.1. Voraussetzungen

- 1. Der Heizstab muss per LAN mit dem Netzwerk verbunden sein.
- 2. Der Heckert Solar Energiespeicher muss mit dem Netzwerk verbunden sein.

### 2.2. Konfiguration des Heizstabs

Geben Sie in Ihren Browser http://askoheat.local/setup3 ein.

Folgende Seite öffnet sich:

| TCP/IP Network Settings<br>Version 1.26 - 28.10.2024<br>Please make your changes and press the <u>SAVE button</u> on the bottom.<br>Changes only take effect after a restart. If the ASKOHEAT- is no longer accessible, the DHCP function can be activated via factory settings (press the emergency button for 30 seconds). |                                                                                                    |                                                                                                    |  |  |
|----------------------------------------------------------------------------------------------------|----------------------------------------------------------------------------------------------------|----------------------------------------------------------------------------------------------------|--|--|
|                                                                                                    | Value                                                                                                    | Function                                                                                                    |  |  |
| MODBUS                                                                                                    |                                                                                                    |                                                                                                    |  |  |
| Modbus TCP Port                                                                                                    | 502                                                                                                    | (default 502)                                                                                                    |  |  |
| Modbus TCP ID (used for Master Mode)                                                                                                    | 1                                                                                                    | (default 1)                                                                                                    |  |  |
| MODBUS TCP MASTER MODE                                                                                                    |                                                                                                    |                                                                                                    |  |  |
| Enable Modbus TCP Master<br>Power To Heat: Polling power consumption or feedin from a Smart Meter or Energy Management<br>System)                                                                                                    |                                                                                                    |                                                                                                    |  |  |
| IP Address of connected Smart Meter or Energy Management System                                                                                                    | 192.168.100.100                                                                                                    | No connection will be established with an incorrect IP address.                                                  |  |  |
| Used Type of Smart Meter or Energy Management System                                                                                                    | Custom Settlings<br>EX/DC S10<br>TO EM300<br>TO EM420<br>Kostal Smart Energy Meter<br>Fronius Gen24<br>Huaved SUN2000 with WLAN-FE-10<br>Fronius Symo<br>ALPHA-ESS LAN<br>Solarmax MAX.STORAGE<br>SolarLog<br>M-Tec Energy Butler<br>SolarEdge<br>Askoma PTX<br>Smart-fw Cacade of Askoheat+)<br>SUNGROW Hybrid Inverter SHx<br>Smart-Mc Telstar<br>SUNGROW String Inverter SGx<br>Fencon FEMS<br>Solax Power Hybrid WR X3<br>Shelly PRO 3M | "Custom settings" allow their own parameters.<br>Otherwise the settings will be overwritten by<br>the selection! |  |  |
| Don't "PING" connected subsystem before reading values using Modbus TCP                                                                                                    |                                                                                                    | Special setting, use with care!                                                                                  |  |  |
| START CONNECTION                                                                                                    | After pressing, the ASKOHEAT+ will reboot, if<br>you enable or disable Modbus TCP Master<br>mode. You Should reload this page after 15<br>seconds                                                                                                    | START CONNECTION                                                                                                 |  |  |

Abbildung 1. Konfiguration des Askoma-Heizstabs

# Symphon · E

- 1. Unter MODBUS, tragen Sie bei Modbus TCP Port den Wert 502 ein.
- 2. Unter *Modbus TCP ID*, tragen Sie bitte 1 ein.
- 3. Dann setzen Sie den Haken bei Enable Modbus TCP Master: 🗹
- 4. Ändern Sie die IP-Adresse im Feld *Address of connected Smart Meter or Energy Management* auf 192.168.100.100 (das ist die statische IP-Adresse des Heckert Solar Energiespeichers).
- 5. Anschließend wählen Sie bei Used Type of Smart Meter or Energy Management System Heckert Solar EMS aus.

Klicken Sie auf START CONNECTION. Alle Einstellwerte werden aus der Datenbank geladen.

Weiter unten auf derselben Seite weisen Sie unter *Static IP Address* dem Heizstab die statische IP-Adresse 192.168.100.116 zu:

| STATIC IP                                                                                                    |                    |                         |
|----------------------------------------------------------------------------------------------------|--------------------|-------------------------|
| Static IP Address<br>(use 0.0.0 to get a dynamic IP address from a DHCP server)                                                                                            | 192.168.100.116    | (default 0.0.0.0)       |
| Subnet Mask                                                                                                    | 255.255.255.0      | (default 255.255.255.0) |
| Gateway IP                                                                                                    | 0.0.0.0            | (default 0.0.0.0)       |
| DNS Server IP                                                                                                    | 8.8.8.8            | (default 8.8.8.8)       |
| Alternative DNS Server IP                                                                                                    | 1.1.1.1            | (default 1.1.1.1)       |
| TIME OUT SETTINGS                                                                                                    |                    |                         |
| Enable switching heater off,<br>if any energymanager connection is broken<br>* REST API or<br>* Modbus TCP or<br>* Modbus RTU                                              | 6                  |                         |
| Switching heater off<br>Time out value in seconds                                                                                                    | 70                 | (default 70)            |
| Enable restart ASKOHEAT+,<br>after last any energymanager received command<br>* MODBUS_CMD_SET_HEATER_STEP or<br>* MODBUS_CMD_LOAD_SETPOINT or<br>* MODBUS_CMD_LOAD_FEEDIN | 2                  |                         |
| Restart ASKOHEAT+<br>Time out value in seconds                                                                                                    | 140                | (default 140)           |
| -                                                                                                    |                    |                         |
| Save                                                                                                    | CANCEL ALL CHANGES | SAVE CHANGES            |
|                                                                                                    |                    | RETURN TO ADVANCED VIEW |

©2024 Askoma AG, powered by Andreas Freund , Leipzig / Andreas Stegemann , Eppelborn

Abbildung 2. Zuweisung der statischen IP-Adresse — Askoma-Heizstab

### Klicken Sie auf SAVE CHANGES.

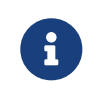

Im FENECON Energiemanagementsystem müssen keine weiteren Einstellungen vorgenommen werden.

#### **Optional**:

Bei Erwerb der FEMS App Power-to-Heat lesend muss diese über das Heckert Solar App Center installiert

#### 2.3. Installation der App

werden.

### 2.3. Installation der App

Die genaue Vorgehensweise zur Installation einer FEMS App finden Sie hier.

Im Laufe der Installation muss die statische IP-Adresse des Askoma-Heizstabs angegeben werden: 192.168.100.116

| Asko | ma Lesend       |                 |
|------|-----------------|-----------------|
| Alia | 15"             |                 |
|      |                 | Askoma Lesend   |
| IP-/ | Adresse*        |                 |
|      |                 | 192.168.100.116 |
| A    | PP INSTALLIEREN |                 |

Abbildung 3. Eingabe der statischen IP-Adresse — Askoma-Heizstab

Anschließend wird das Widget im Online-Monitoring sichtbar:

| Askoma Lesend    |        |
|------------------|--------|
| Status           | heizt  |
| Heizleistung     | 1,8 kW |
| Wassertemperatur | 55 °C  |
|                  |        |

Abbildung 4. Askoma-Flat-Widget

Durch Klicken auf den Reiter **Historie** im Online-Monitoring und anschließendes Klicken auf das **Askoma-Widget** öffnet sich die historische Ansicht des Askoma-Heizstabs:

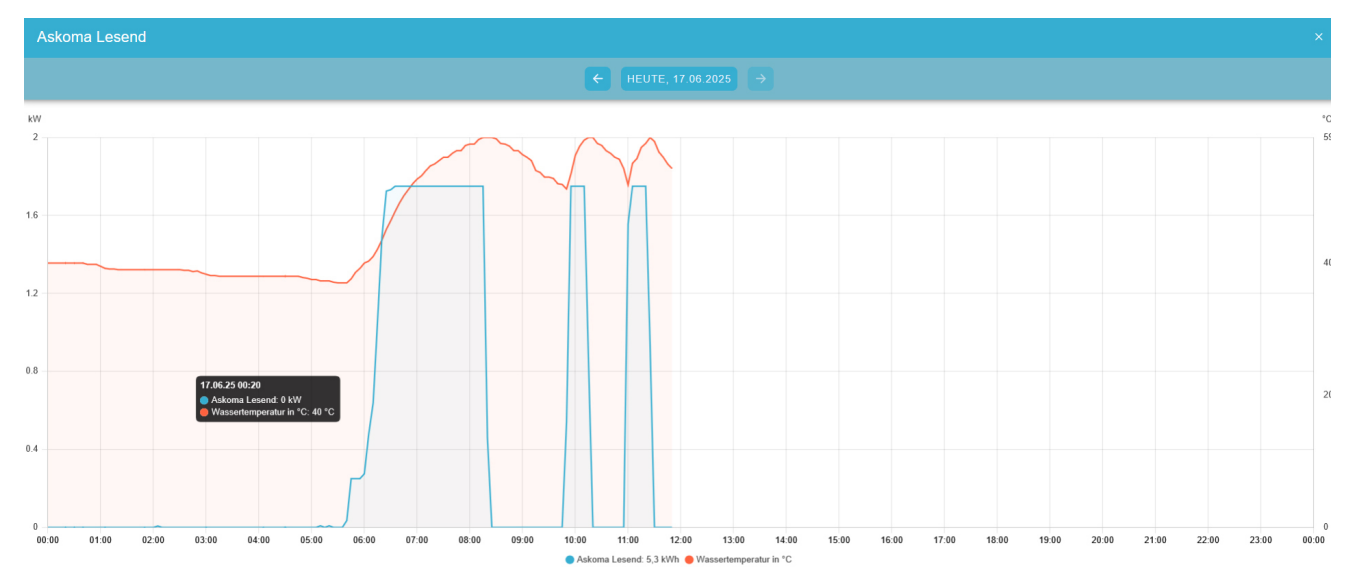

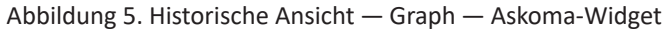

# 3. Kontakt

Für Unterstützung wenden Sie sich bitte an:

Symphon-E Service

Telefon Service: +49 (0) 371 45 85 68 - 100

E-Mail Service: symphon-e@heckert-solar.com